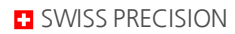

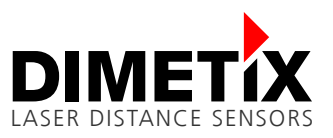

# Application Note AN2020

### **D-Series / C-Series**

### Positioning with Dimetix distance sensor and SEW inverter

V 1.06 Please check <u>www.dimetix.com</u> for the latest version

#### Abstract

This application describes how to use the D-Series and C-Series laser sensor in a positioning application in conjunction with a SEW servo drive. The necessary configuration of the D-Series and C-Series laser sensor and the SEW inverter are described in this document. Further the wiring is also documented.

This application note is provided as is without any warranty for any problems this sample may cause.

⋇

File: AN2020 Positioning with SEW V106.odt

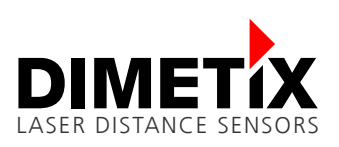

# Table of content

| 1 | Introduction                                 | 3  |
|---|----------------------------------------------|----|
|   | 1.1 SEW-System requirements                  | 3  |
| 2 | Configuration                                | 4  |
|   | 2.1 Setup of the D-Series sensor             | 4  |
|   | 2.2 Setup of the FLS-C                       | 7  |
|   | 2.3 Error Handling MOVITOOLS® MOTION STUDIO  | 11 |
|   | 2.4 Error Handling PLC                       | 11 |
| 3 | MOVIDRIVE® B Setup for D-Series and C-Series | 12 |
| 4 | MOVIAXIS® Setup for D-Series and C-Series    | 14 |
|   |                                              |    |

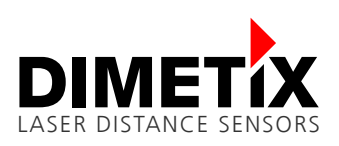

# **1** Introduction

The laser distance sensor measures absolute distances. It is suitable for positioning applications to measure the actual feedback position. Figure 1 shows a general setup for such an application.

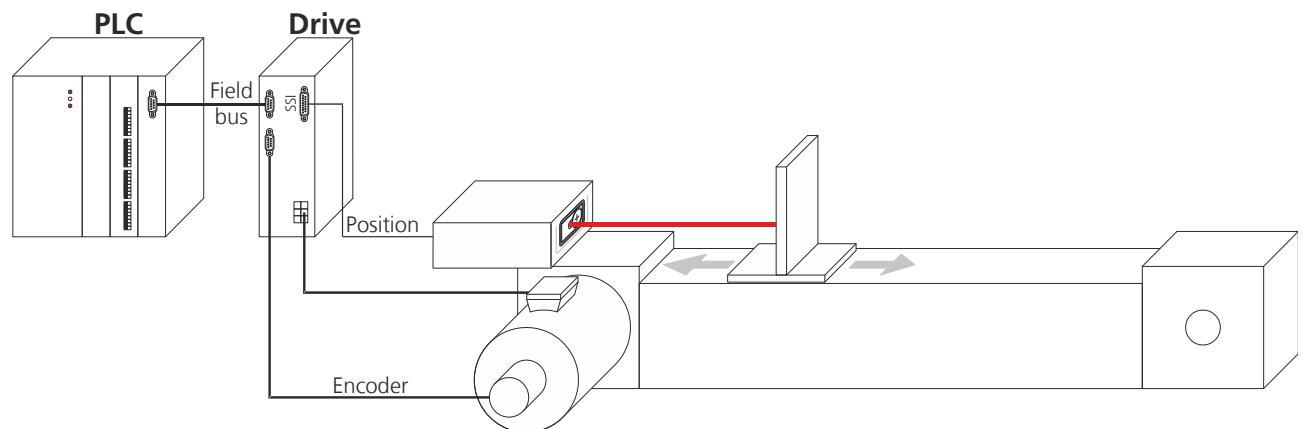

Fig. 1: Positioning application

In this application note a SEW Eurodrive inverter is used to control the motor. The position is measured by a D-Series or C-Series sensor of Dimetix. The setup of the sensor, the cable connection and the configuration of two product series (MOVIDRIVE® B, MOVIAXIS®) are described.

# **1.1 SEW-System requirements**

| Hardware:          | MOVIDRIVE® B with encoder card<br>or<br>MOVIAXIS® with encoder card XG | DEU 21B              |                                  |
|--------------------|------------------------------------------------------------------------|----------------------|----------------------------------|
| Firmware versions: | MOVIDRIVE® B:<br>MOVIAXIS®<br>DEU21B:<br>XGS                           | >=<br>>=<br>>=<br>>= | 18220916.15<br>.28<br>.11<br>.12 |
|                    | MOVITOOLS® MOTION STUDIO                                               | >=                   | 5.80 SP2 (Service-Pack2)         |

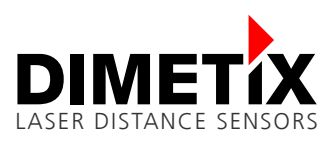

# 2 Configuration

This chapter is a step by step configuration example. Just do each single step described later in this to configure the sensor for the positioning application. For the C-Series sensor please change to chapter 2.2.

# 2.1 Setup of the D-Series sensor

### 2.1.1 Reset of D-Series sensor

Before proceeding, it is recommended to reset the sensor to its factory defaults. But keep in mind that all previously done settings will be lost when performing a factory reset.

| Steps | Description                                                                                                    |
|-------|----------------------------------------------------------------------------------------------------|
| 1     | Switch off the power supply used for the device                                                                               |
| 2     | Press the reset push button and keep it pressed                                                                               |
| 3     | Switch on the power supply used for the device                                                                                |
| 4     | Keep the reset push button pressed until all status LED's (POWER, ERROR, DO1, DO2) flash for a short time (about 0.5 seconds) |
| 5     | Release the reset push button                                                                                                 |
| 6     | Switch off the power supply and wait 5 seconds                                                                                |
| 7     | Switch on the power supply and wait until the green status LED (POWER) is on                                                  |
| 8     | Reset procedure executed successfully                                                                                         |

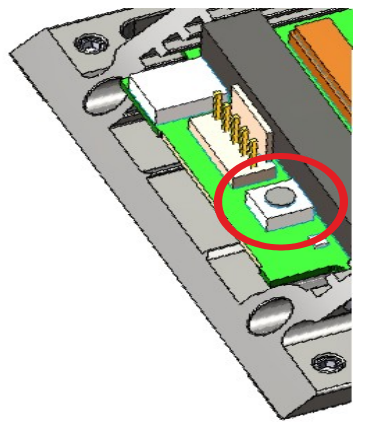

Fig. 2: Reset push button

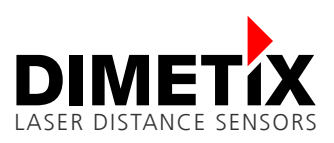

### 2.1.2 Connection of Laser Sensor Utility with D-Series sensor

| Steps         | Description                                                                                                    |
|---------------|----------------------------------------------------------------------------------------------------|
| 1             | Connect the laser sensor over USB or RS-232 to the PC, start the Laser Sensor Utility software and check the connection. Download and install the latest "Laser Sensor Utility" software ( <u>www.dimetix.com/UtilitySW</u> ). |
| 2             | Download the special interface board firmware for the SEW-System:                                                                                                    |
|               | a) Menu Tools => Firmware download => Download interface board firmware file                                                                                                    |
|               | b) Select the following firmware file:                                                                                                    |
|               | "DSERIES_IF_FW_V99_11_PAR_V2_SSI_RevisedStartSequence.dls"                                                                                                    |
|               | c) Wait until download is finished and sensor is reconnected                                                                                                    |
|               | d) Close the download window                                                                                                    |
| 3             | Download the configuration file "Dserie_10_SEW_24012023.cfg" with the "Laser Sensor Utility".<br>Therefore click on Menu File => Download configuration file to device.                                                        |
| 4             | Select the configuration file: "Dserie_10_SEW_24012023.cfg"                                                                                                    |
| 5             | Test the sensor with the SEW-System. If the measurements are not accurate enough for your control unit, a special filter can be activated: see steps 6-8.                                                                      |
| 6<br>optional | Connect the sensor again with the laser sensor utility.<br>If needed, set the special moving target filter length. Therefore click on Menu Tools => Manual<br>command input                                                    |
|               | Easer Sensor Utility         File       Tools         Info         Error stack         General commands         Service procedure                                                                                              |
| 7<br>ontional | Activate the special filter with the command:                                                                                                    |
| optional      | Send: <b>s0c</b>                                                                                                    |
|               | Answer: g0?                                                                                                    |
|               | Send: s0afi+2+100                                                                                                    |
|               | Description: 100 is the filter length, min. value: 1 and max. value: 400                                                                                                    |
|               | Answer: g0afi+2?                                                                                                    |
|               | Send: s0A+0                                                                                                    |
|               | User commands COM Trace                                                                                                    |
|               | COM trace Using CUM port 5 with 15200 boud, / bits, party even, 1 stop bits. Command history                                                                                                    |
|               | s0afi+2+100<br>g0afi+2?                                                                                                    |
|               | Temp                                                                                                    |
|               | Single measurement                                                                                                    |
|               |                                                                                                    |
|               |                                                                                                    |
|               |                                                                                                    |
|               |                                                                                                    |
|               |                                                                                                    |
|               | Clear COM trace Clear command history                                                                                                    |
|               |                                                                                                    |
| 8             | Close manual command window and try again.                                                                                                    |
| optional      | If needed, adjust the filter length s0afi+2+xxx with an other value (see steps 6-8)                                                                                                    |

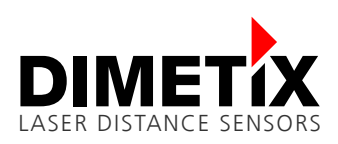

### 2.1.3 Cable connection D-Series

The D-Series sensor must be connected to the DEU21B/XGS of the MOVIDRIVE® B or the MOVIAXIS®. Connect the D-Series sensor with the internal screw terminal.

### 2.1.4 Connection of D-Series

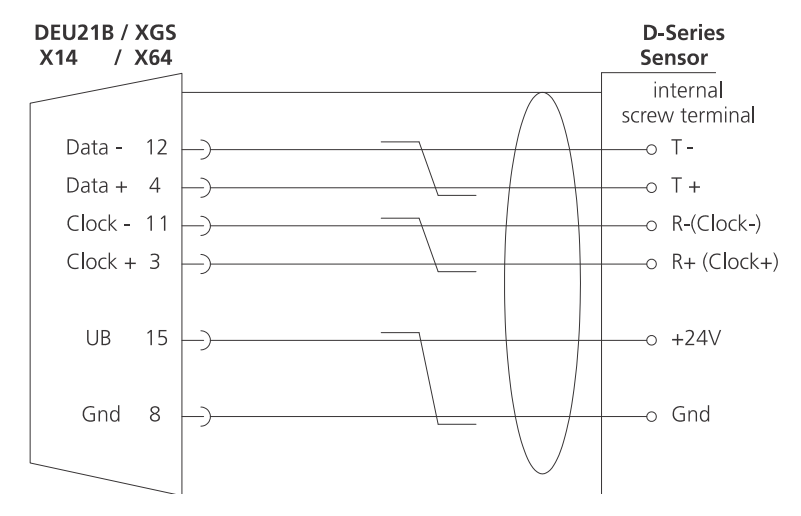

Fig. 3: Connection from D-Sub to screw terminal

### 2.1.5 Error handling D-Series

In the configuration for the D-Series Sensor the error behavior "Latest valid measurement value" is selected. In an error case (e.g. distance out or range E234) the last valid measurement is frozen until the sensor can measure again (without an error).

| Tools Info                                                                  |                                                      |                     |                     |                                                                                       |                        |                                                                                                    |                   | V2.4.2 |
|-----------------------------------------------------------------------------|------------------------------------------------------|---------------------|---------------------|---------------------------------------------------------------------------------------|------------------------|----------------------------------------------------------------------------------------------------|-------------------|--------|
| Connection                                                                  | Controlled<br>Mode                                   | Stand-alone<br>Mode | Configuration       |                                                                                       |                        | COM trace                                                                                                    | DIMI              | εтіх   |
| Measurement<br>characteristics<br>Filter<br>Analog output<br>Digital output | -4-pole serial port<br>⊂ RS422<br>ເ SSI              | usage sNSSI         |                     | C Attach error bit<br>Data coding<br>C binary<br>Measurement data va<br>C 24 bit<br>C | gray<br>Jlue<br>23 bit | <pre>(&lt; g070m+1<br/>&gt; g070m+1<br/>&gt; g070m+0000<br/>&gt; g070m+0000000+00100000<br/>&gt; g070m+0000000+0010000<br/>&gt; g08ds+1<br/>&lt; g08dds+1+000+000+00000<br/>&gt; g01400+2000+000000<br/>&gt; g01400000000+000000</pre>          | 0<br>1000<br>1000 |        |
| SSI                                                                         | Error behavior sl                                    | NSSIe (distance     | output while error) | <ul> <li>Attach error code</li> </ul>                                                 |                        | -> s02<br><- g02+0000000+0000000<br>-> s0DI1                                                                                                    | D                 |        |
| User output<br>protocol                                                     | C Replaceme                                          | nt value            |                     | 0 16777015)                                                                           |                        | <- g0DI1+00000000<br>-> s0mc<br><- g0mc+00000004                                                                                                    |                   |        |
| Device ID                                                                   | <ul> <li>Latest valid</li> <li>Error code</li> </ul> | measurement v       | alue                | (0 10777215)                                                                          |                        | -> s0fi<br><- g0fi+00+00+00<br>-> s0uof                                                                                                    |                   |        |
| Additional<br>Features                                                      |                                                      |                     |                     | DOWNL                                                                                 | OAD TO DEVICE          | <pre>&lt; guuct+0000000 &gt; sluga &lt; gluga+0000010+00000 &gt; sluu &lt; gluu+0000000 &gt; sluu &lt; gluu+0000000 &gt; slssi &lt; gluu+0000000 &gt; slssi &lt; gluu+1000 &gt; slssi &lt; gluu+10000000 &gt; slssi+1 &lt; gluu+10000000 </pre> | 010               |        |
| atus: OK                                                                    |                                                      |                     |                     |                                                                                       | RESET                  | Clear trace                                                                                                    |                   |        |

Fig. 4: Latest valid measurement value is selected

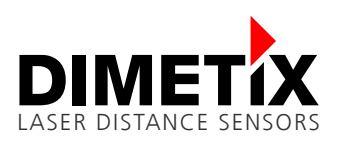

# 2.2 Setup of the FLS-C

### 2.2.1 Preparation FLS-C

**1.** The following items are needed to do the configuration of the FLS-C.

- RS-232 Configuration cable FLS / DLS (Part no. 500200)
  - 24V DC Power supply
- **2.** Download the UtilitySW from the website <u>www.dimetix.com/lnk/sew</u> and install it on a PC.

**3.** Download the configuration file and safe it on the PC.

To setup the FLS-C sensor, connect the sensor to a serial interface of a PC and power the sensor with 24VDC. Start the UtilitySW and follow the steps below.

Check the connection to the sensor

| DLS / FLS Utility |                        |                     | Unconnect   | ted                              |        |           |       |
|-------------------|------------------------|---------------------|-------------|----------------------------------|--------|-----------|-------|
| le Tools Info     |                        |                     |             |                                  |        |           |       |
| Connection        | Controlled Sta<br>Mode | nd-alone<br>Mode Co | nfiguration |                                  |        | COM trace | DIMET |
| [                 | Software version and   | l serial number     |             |                                  |        |           |       |
|                   | Serial number sNsr     | 1                   |             | ???                              |        |           |       |
|                   | Interface software v   | version sNsv        |             | ???                              |        |           |       |
|                   | Module software ve     | ersion sNsv         |             | ??? Unconnected                  |        |           |       |
|                   | Device ID:             |                     | 0           | -                                |        |           |       |
| r                 | -Communication para    | meters              | 1           |                                  |        |           |       |
|                   | Port:                  |                     | COM1        | •                                |        |           |       |
|                   | Settings:              |                     | 7: 19200    | Baud, 7 Data bits, Parity Even 💌 |        |           |       |
| l                 |                        | 6                   |             |                                  |        |           |       |
|                   | CHEC                   | ONNECTION           |             | Read configuration from          | device |           |       |
|                   | DIS                    | CONNECT             |             |                                  |        |           |       |
|                   |                        |                     |             |                                  |        |           |       |
| tatus: CONNEC     | TION NOT CHECKED       |                     |             |                                  | RESET  | Clear t   | Tace  |

#### The UtilitySW shows information about the sensor

| Connection | Controlled Stand-alone Mode Configuration                                                                                                    | COM trace DIME                                                                                                    |
|------------|----------------------------------------------------------------------------------------------------|----------------------------------------------------------------------------------------------------|
|            | Software version and serial number         Serial number sNsn         Interface software version sNsv         Module software version sNsv         4.1         FLS-C         Device ID:         0         Communication parameters         Port:         Settings:         7: 19200 Baud, 7 Data bits, Parity Even | Open COM1 @ 19200-7-even-1           ->           -> dg           -> g0dg+083+47           -> s0sv           -> g0sv+00410522           -> s0sn           <- g0sn+1110326           -> s0uc+0000000+00000000           -> s0uc+2+0           -> s0uc+0+0           <- g0uc+0000000+00000000 |
|            | CHECK CONNECTION Read configuration from device DISCONNECT                                                                                                    |                                                                                                    |

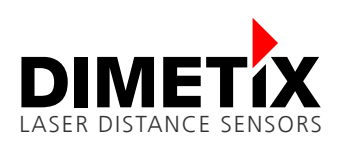

#### Select File/Download configuration file to device

| Load configuration                            |                                           |                                                        |
|-----------------------------------------------|-------------------------------------------|--------------------------------------------------------|
| Save configuration as                         | Configuration                             |                                                        |
| Set default configuration                     |                                           | Open COM1 & 19200-7-even-1                             |
| Load configuration from device                | mber                                      | ->                                                     |
| Download configuration file to device<br>Exit | 11110326                                  | -> dg<br><- g0dg+083+47<br>-> s0sv                     |
| Interface software                            | version sNsv 5.22                         | <- g0sv+00410522                                       |
| Module software                               | ersion sNsv 4.1 FLS-C                     | -> s0sn<br><- g0sn+11110326<br>-> s0uc                 |
| Device ID:                                    | 0 -                                       | <- g0uc+00000000+0000000<br>-> s0uc+2+0<br>-> s0uc+0+0 |
| Communication pa                              | ameters                                   | <- g0uc+0000000+00000000                               |
| Port:                                         | COM1 -                                    |                                                        |
| Settings:                                     | 7: 19200 Baud, 7 Data bits, Parity Even 💌 |                                                        |
| CHEC                                          | CONNECTION Read configuration from        | i device                                               |
| D                                             | SCONNECT                                  |                                                        |
|                                               |                                           |                                                        |
| Status: OK                                    |                                           | RESET Clear trace                                      |

### Select the file FLS\_C\_10\_SEW\_25072012.cfg. This is the file you downloaded in 2.2.1 Preparation FLS-C on page 7

| Compu                                                                                                    | ter 🕨 Local Disk (C:) 🕨 Üsers 🕨 admin 🕨 | My Documents                       | ▼   * <u>†</u>    | Search My L  | )ocument.    | s   | - |
|----------------------------------------------------------------------------------------------------|-----------------------------------------|------------------------------------|-------------------|--------------|--------------|-----|---|
| Organize 👻 New fol                                                                                                    | der                                     |                                    |                   |              | •            |     | ? |
| <ul> <li>★ Favorites</li> <li>➡ Desktop</li> <li>➡ Downloads</li> <li>⊞ Recent Places</li> <li>➡ Libraries</li> <li>➡ Documents</li> <li>➡ Music</li> <li>➡ Pictures</li> <li>➡ Videos</li> <li>♥ Computer</li> <li>♦ Network</li> </ul> | Name                                    | Date modified<br>7/26/2012 8:56 AM | Type<br>CFG-Datei | Size<br>1 Ki | В            |     |   |
| File                                                                                                    | <u>n</u> ame:                           |                                    | •                 | Configuratio | n files (*.c | fg) | • |

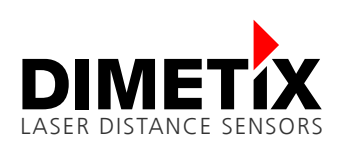

An OK in the status line of the UtilitySW indicates a successful transfer of the configuration. The FLS-C 10 is now ready to be connected to the SEW inverter.

| e Tools Info |                                                                                                    |                                                                      |                                                      |                                                         |                                                                                                    |                                                             |
|--------------|----------------------------------------------------------------------------------------------------|----------------------------------------------------------------------|------------------------------------------------------|---------------------------------------------------------|----------------------------------------------------------------------------------------------------|-------------------------------------------------------------|
| Connection   | Controlled<br>Mode                                                                                     | Stand-alone<br>Mode                                                  | onfiguration                                         |                                                         | COM trace                                                                                                    | DIME                                                        |
|              | Serial number<br>Interface softw<br>Module softwa<br>Device ID:<br>Communication<br>Port:<br>Settings: | n and serial number<br>sNsn<br>vare version sNsv<br>ire version sNsv | 11110320<br>5.22<br>4.<br>0<br>COM1<br>7: 19200 Baue | 6<br>2<br>1 FLS-C<br>•<br>d, 7 Data bits, Parity Even • | <pre>-&gt; s0v+0000000<br/>&lt;- g0v?<br/>-&gt; s01+00000000<br/>&lt;- g01?<br/>-&gt; s02+00000000<br/>&lt;- g02?<br/>-&gt; s0DI1+0000000<br/>&lt;- g0DI1?<br/>-&gt; s0uc+2+0<br/>&lt;- g0uc+0000000<br/>-&gt; s0fi+0+0+0<br/>&lt;- g0fi?<br/>-&gt; s0uc+1+0<br/>&lt;- g0ucf?<br/>-&gt; s0uga+1+1<br/>&lt;- g0uga?<br/>-&gt; s0uga+0</pre> | 0+00100000<br>0+0000000<br>0+00000000<br>000<br>02+00000000 |
|              | CH                                                                                                    | ECK CONNECTIO                                                        | N                                                    | Read configuration from device                          | -> s0SSIe+-1<br><- g0SSIe?<br>-> s0SSI+9<br><- g0SSI?<br>-> s0s<br><- g0s?<br>-> s0A+00000000                                                                                                    | )                                                           |
|              |                                                                                                    |                                                                      |                                                      |                                                         | <br>  <- g0A?                                                                                                    |                                                             |

### 2.2.2 Cable connection FLS-C

The FLS-C sensor must be connected to the DEU21B/XGS of the MOVIDRIVE® B or the MOVIAXIS®. Following different possibilities are documented. Connect the FLS-C sensor with a 15 pin D-sub connector or an internal screw terminal.

#### **Connection of FLS-C (without heating)**

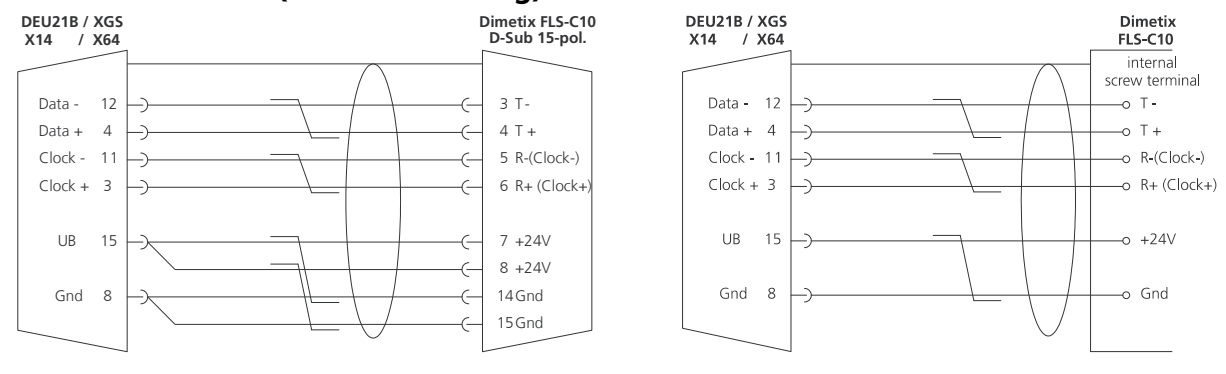

Fig 1: Connection from D-Sub to D-Sub

Fig 2: Connection from D-Sub to screw terminal

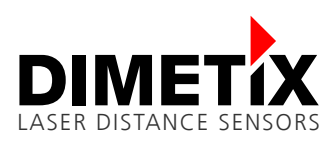

#### Connection of the FLS-CH (with heating)

If using a FLS-CH device with integrated heater, an external power supply must be used. Please do the wiring as shown in the following diagram.

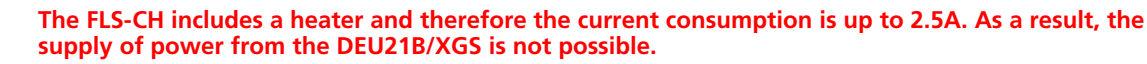

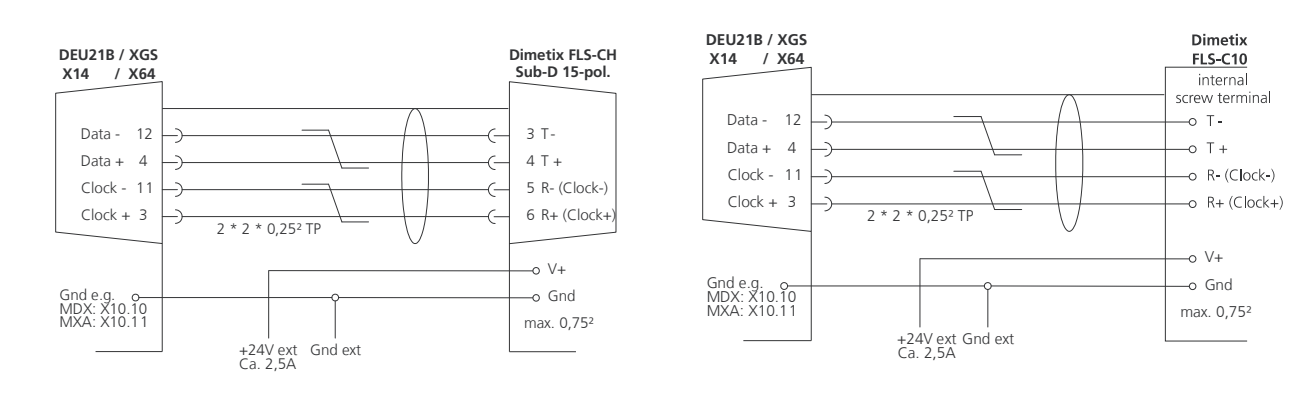

Fig 3: Connection from D-Sub to D-Sub

Fig 4: Connection from D-Sub to screw terminal

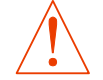

Install a proper ground connection between the ground of the FLS-C and the MOVIDRIVE  $^{\circ}$  B / MOVIAXIS  $^{\circ}.$ 

### 2.2.3 Error Handling FLS-C

In the configuration for the FLS-C "With error freezing" is selected. Therefore an error (e.g. a position jump) will be detected. The sensor will be in the error state for about 5s before it automatically does a reset.

| Connection                     | Controlled<br>Mode             | Stand-alone<br>Mode | Configuration              |       | COM trace                                                              | DIMET           |
|--------------------------------|--------------------------------|---------------------|----------------------------|-------|------------------------------------------------------------------------|-----------------|
| Measurement<br>characteristics | C Standard                     | characteristics sN  | de                         |       | -> s0ve<br><- g0ve+000<br>-> s0v<br><- g0v+00000000+0                  | 00100000        |
| Filter                         |                                |                     | က Normal<br>က Fast         |       | -> s01<br><- g01+00000000+0<br>-> s02                                  | 0000000         |
| Analog output                  |                                |                     | C Precise C Natural target |       | <- g02+000000040<br>-> s0DI1<br><- g0DI1+00000000<br>-> s0uc           | )               |
| Digital output                 | C Timed (eff                   | ect in user measu   | rements only)              |       | <pre>&lt;- g0uc+00000002+<br/>-&gt; s0fi<br/>&lt;- g0fi+00+00+00</pre> | 0000000         |
| User output                    | <ul> <li>Moving tar</li> </ul> | rget<br>Erro        | r behavior                 |       | -> s0uof<br><- g0uof+00000000<br>-> s0uga<br><- g0uga+00000001         | )<br>L+00000001 |
| User offset /<br>gain          |                                |                     | C Without error freezing   |       | -> s0uo<br><- g0uo+00000000<br>-> s0SSI                                |                 |
|                                |                                |                     | DOWNLOAD TO DEVIC          | E     | -> s0SSIe<br><- g0SSIe-0000000<br>-> s0uc<br><- g0uc+00000002          | 01              |
| -                              |                                |                     |                            | DEALT |                                                                        |                 |

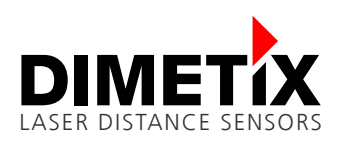

### 2.3 Error Handling MOVITOOLS® MOTION STUDIO

The MOVIDRIVE® B-inverter registers errors of the FLS-C Distance Sensor. Examine them in the Fault History of the inverter.

To display the error with the MOVITOOLS® MOTION STUDIO, change the settings of the MOVITOOLS® MOTION STUDIO to 'Internal mode'.

Activate this mode under Settings / Authorization level: Password = \*\*\*\*1) -> OK.

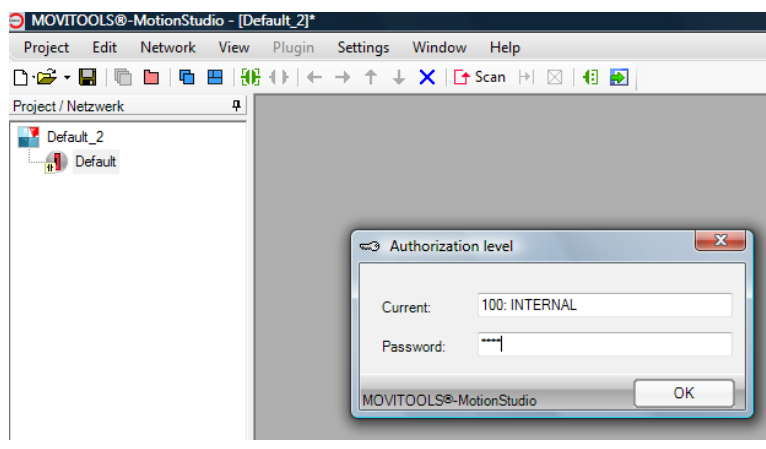

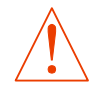

The encoder diagnostics via MOVITOOLS® MOTION STUDIO or PLC is only available with MOVIDRIVE® B. MOVIAXIS® does not support this function.

<sup>1)</sup> To get the code, you may ask Dimetix (<u>sales@dimetix.com</u>).

The field 080 Developer code shows the error code. Add  $200_{dec}$  to the displayed value to get the error code corresponding to the FLS-C Distance Sensor reference Manual.

In this example, the fault memory 0 (last fault) is shown in the picture.

| 080 Fault t-0 |       | Description                                                        |
|---------------|-------|--------------------------------------------------------------------|
| Fault code    | 122   | Fault "Absolute encoder option" / SSI encoder X14: Encoder signals |
| Suberror code | 16644 | programmable error                                                 |

The field 080 Developer code is 130. Add 200 to it to get error 330, which corresponds to the Dimetix Error 330 Distance jump.

## 2.4 Error Handling PLC

Read out the error code with the parameter service of the PLC:

Read the index 8883.0 of the MOVIDRIVE® B for remote diagnosis. Add  $200_{dec}$  to get the error code corresponding to the Dimetix error list.

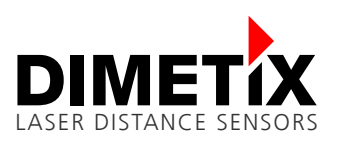

# 3 MOVIDRIVE® B Setup for D-Series and C-Series

GUI: encoder start-up Select distance measurement device Encoderectti

| LIICU | del settings           |                                                                                      |        |
|-------|------------------------|--------------------------------------------------------------------------------------|--------|
| ľ     | Motor encoder (X15)    |                                                                                      |        |
|       |                        | AV1H                                                                                 | DEU 21 |
|       | Distance encoder (X14) |                                                                                      |        |
| l     |                        | AS1H 2<br>P Edit manually<br>Detect automatically<br>Select<br>Position detection ON |        |

Select 'FLS-C 10 Dimetix' as your encoder

| Encoder selection     | P Mounting      |                 |                 |                   |   |
|-----------------------|-----------------|-----------------|-----------------|-------------------|---|
| Select the relevant e | ncoder grouping |                 |                 |                   |   |
| SEW encoder           | SEW. App        | roved encoder   | Non-SEW encode  | r ?               |   |
| FLS-C                 | : 10            | Electrical type | Nochanical type | Population        |   |
| TName                 | Manuacturer     | Electrical type | Retation        | Resolution        |   |
| EQ11329               | Heidenhain      | EnDat2.1        | Rotatory        | 52IIICI.          | - |
| EQN1125               | Heidenhain      | EnDat2.1        | Rotatory        | 2048Ipcr          | - |
| EQN1325               | Heidenhain      | EnDat2.1        | Rotatory        | 512Incr           | - |
| ELS-C 10              | Dimetix         | SSI             | Linear          | 100um (10.0 I/mm) |   |
| GM 401                | IVO             | SSI             | Rotatory        | 4096Incr.         |   |
| HMG161 S24 H2048      | Hübner          | SSI             | Rotatory        | 4096Incr.         |   |
| Kueb 9081xxxx2003     | Kuebler         | SSI             | Rotatory        | 4096Incr.         |   |
| Kueb 9081xxxx2004     | Kuebler         | SSI             | Rotatory        | 8192Incr.         |   |
| _A41K                 | TR Electronic   | SSI             | Linear          | 10µm (100,0 I/mm) |   |
| _C183                 | Heidenhain      | EnDat2.1        | Linear          | 20µm (50,0 I/mm)  |   |
| E100 0,1mm            | TR Electronic   | SSI             | Linear          | 100µm (10,0 I/mm) |   |
| LE100 1mm             | TR Electronic   | SSI             | Linear          | 1000µm (1,0 I/mm) |   |
| _E200 0,1mm           | TR Electronic   | SSI             | Linear          | 100µm (10,0 I/mm) |   |
| LE200 CAN 0,1mm       | TR Electronic   | CANopen         | Linear          | 100µm (10,0 I/mm) |   |
| LE200 CAN 1mm         | TR Electronic   | CANopen         | Linear          | 1000µm (1,0 I/mm) |   |
| TR44.VO               | -I              | 601             |                 | 10F (0 0 T/)      |   |
|                       |                 |                 |                 |                   |   |

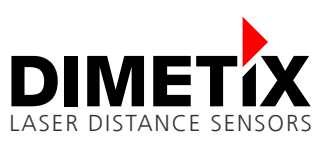

Select the 'Mounting' tab, enter the traveling distance per motor revolution in µm (adjustment to the mechanic)

| Encoder selection     | lounting                                                                                          |                                     |
|-----------------------|---------------------------------------------------------------------------------------------------|-------------------------------------|
| Encoder mounting      |                                                                                                   |                                     |
| <b></b>               | Counting direction of the encoder<br>in sense of rotation of motor                                |                                     |
| Ratio encoder / motor |                                                                                                   |                                     |
|                       | Travel distance on encoder per motor revolution           Operation w           409600         µm | vithout motor encoder<br>gear ratio |
|                       |                                                                                                   |                                     |

### Start-up the motor-encoder

### Switch on the position detection

| Enc | oder settings          |                                                                                                    |           |
|-----|------------------------|----------------------------------------------------------------------------------------------------|-----------|
| ľ   | Motor encoder (X15)    |                                                                                                    |           |
|     |                        | AV1H                                                                                                    | DEU 21    |
| L   | Distance encoder (X14) |                                                                                                    |           |
| l   |                        | FLS-C 10 <sup>TH</sup> Position of<br>Position of<br>Posit | letection |

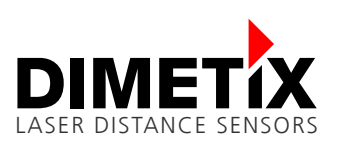

# 4 MOVIAXIS® Setup for D-Series and C-Series

In GUI: drag XGS Card on slot 3 and drop it to distance encoder 1

| ncoder           | Option cards       | (                                     |
|------------------|--------------------|---------------------------------------|
|                  | 3                  | Encoder care<br>Slot 3                |
| Motor encoder    | Distance encoder 1 | Distance encoder 2                    |
| 1. Parameter set |                    |                                       |
| AV1H             |                    |                                       |
|                  |                    |                                       |
| Position         |                    |                                       |
| detection        |                    |                                       |
|                  |                    |                                       |
| 2. Parameter set |                    |                                       |
|                  |                    |                                       |
|                  |                    |                                       |
|                  |                    | a a a a a a a a a a a a a a a a a a a |
|                  |                    |                                       |
|                  |                    |                                       |
|                  |                    |                                       |
| 3. Parameter set |                    |                                       |
| 3. Parameter set |                    |                                       |
| 3. Parameter set |                    |                                       |
|                  |                    |                                       |

#### Edit the encoder

| are configuration                      |                                             |                        |
|----------------------------------------|---------------------------------------------|------------------------|
| Encoder<br>pool                        | Option cards                                | Encoder card<br>Slot 3 |
| Motor encoder<br>1. Parameter set      | Distance encoder 1                          | Distance encoder 2     |
| AV1H<br>Bedit<br>Position<br>detection | AK1H<br>Bedit<br>Position<br>detection<br>3 |                        |
| 2. Parameter set                       |                                             |                        |
| 3. Parameter set                       |                                             |                        |

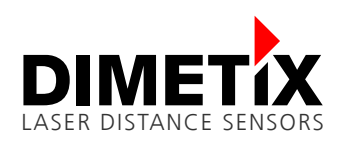

Select 'FLS-C 10 Dimetix' as your encoder

| Select the relevant enco | der grouping     |                 |                 |                   |  |
|--------------------------|------------------|-----------------|-----------------|-------------------|--|
|                          |                  |                 |                 |                   |  |
| SEW encoder              | SEW App          | roved encoder   | Non-SEW encode  | er ?              |  |
|                          |                  |                 |                 |                   |  |
|                          |                  |                 |                 |                   |  |
| Select the encoder from  | the SEW database |                 |                 |                   |  |
|                          |                  |                 |                 |                   |  |
| FLS-C 1                  | 0                |                 |                 |                   |  |
|                          |                  |                 |                 |                   |  |
| Name                     | Manufacturer     | Electrical type | Mechanical type | Resolution        |  |
| EH1R EH1T ESxR ESxT      | SEW              | TTL             | Rotatory        | 1024Incr.         |  |
| EH1S ES1S ES2S EV1S      | SEW              | SIN/COS         | Rotatory        | 1024Incr.         |  |
| EQI1329                  | Heidenhain       | EnDat2.1        | Rotatory        | 32Incr.           |  |
| EQN1125                  | Heidenhain       | EnDat2.1        | Rotatory        | 512Incr.          |  |
| EQN1325                  | Heidenhain       | EnDat2.1        | Rotatory        | 2048Incr.         |  |
| EQN425                   | Heidenhain       | EnDat2.1        | Rotatory        | 512Incr.          |  |
| ES1H ES2H EV1H           | SEW              | Hiperface       | Rotatory        | 1024Incr.         |  |
| FLS-C 10                 | Dimetix          | SSI             | Linear          | 100µm (10,0 I/mm) |  |
| GM 401                   | IVO              | SSI             | Rotatory        | 4096Incr.         |  |
| HMG161 S24 H2048         | Hübner           | SSI             | Rotatory        | 4096Incr.         |  |
| Kueb 9081xxxx2003        | Kuebler          | SSI             | Rotatory        | 4096Incr.         |  |
| Kueb 9081xxxx2004        | Kuebler          | SSI             | Rotatory        | 8192Incr.         |  |
| LA41K                    | TR Electronic    | SSI             | Linear          | 10µm (100,0 I/mm) |  |
| LC183                    | Heidenhain       | EnDat2.1        | Linear          | 20µm (50,0 I/mm)  |  |
| LE100 0,1mm              | TR Electronic    | SSI             | Linear          | 100µm (10,0 I/mm) |  |
| _E100 1mm                | TR Electronic    | SSI             | Linear          | 1000µm (1,0 I/mm) |  |
| F200 0 1                 | TD []            | CCT             | · :             | 100 (10 0 T/)     |  |
|                          |                  |                 |                 |                   |  |

Select the 'Mounting' tab, enter the traveling distance per motor revolution in µm (adjustment to the mechanic)

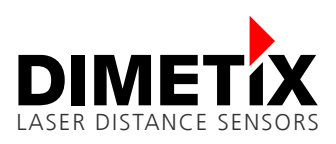

Switch the position measurement system to external.

| ire configuration                       |                                                                               |                        |
|-----------------------------------------|-------------------------------------------------------------------------------|------------------------|
| Encoder<br>pool                         | Option cards                                                                  | Encoder card<br>Slot 3 |
| Motor encoder<br>1. Parameter set       | Distance encoder 1                                                            | Distance encoder 2     |
| AV1H<br>B Edit<br>Position<br>detection | FLS-C 10<br><b><i>B</i> Edit</b><br><b>P</b> osition<br>detection<br><b>3</b> |                        |
| 2. Parameter cot                        |                                                                               |                        |
|                                         |                                                                               | 3                      |
| 3. Parameter set                        |                                                                               |                        |

Start-up the motor encoder.